## HOW TO ADD SCANLON RICHARDSON AS A USER IN MYOB ACCOUNT RIGHT

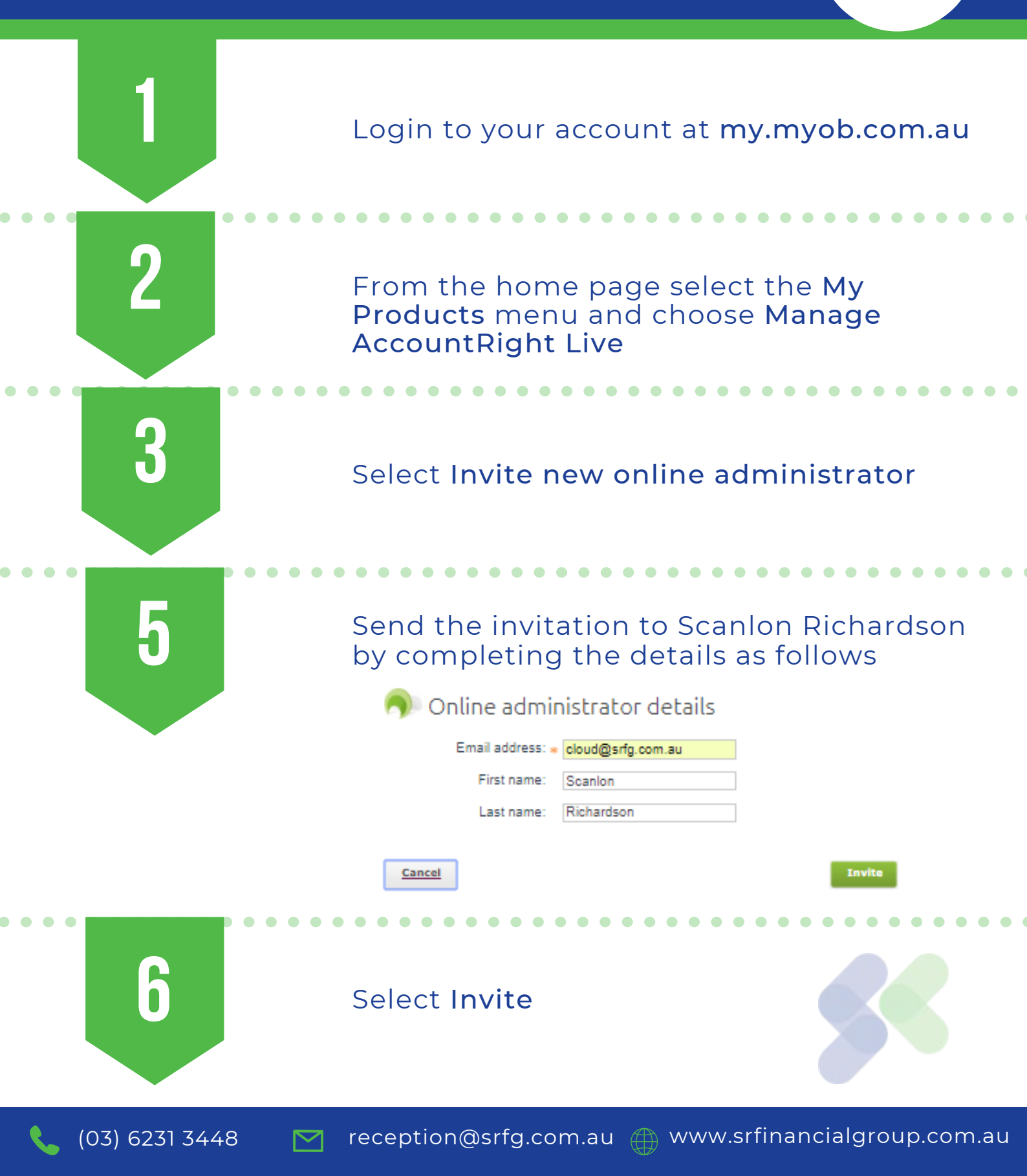